## SAUVEGARDE DE FICHIERS DU SMARTPHONE SUR L'ORDINATEUR

Nous allons voir comment accéder aux fichiers du téléphone depuis l'ordinateur et quels sont les dossiers ou fichiers que nous allons pouvoir sauvegarder sur l'ordinateur

1. Brancher le téléphone sur l'ordinateur avec le câble USB

Selon l'appareil une fenêtre ou une notification apparaît. Sur certains téléphones, il faudra peutêtre tirer la zone de notifications pour **autoriser l'accès aux données** 

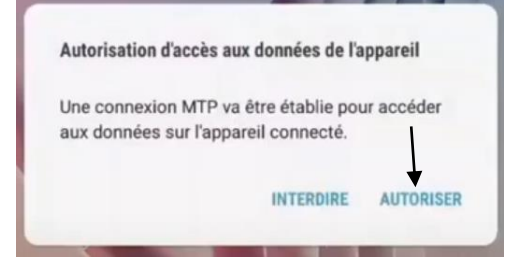

Pour accéder au contenu du téléphone sur l'ordinateur

ouvrir l'explorateur windows, aller sur Ce PC. Au niveau Périphériques et lecteurs le nom du téléphone s'affiche : **Double clic pour l'ouvrir** 

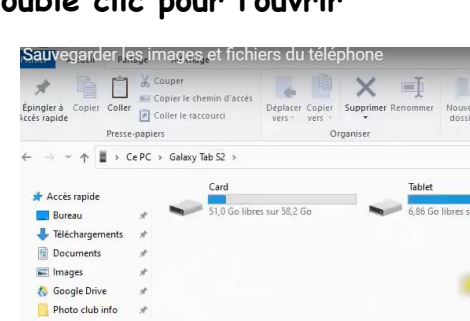

 Inductivity
 Inductivity
 Inductivity
 Splitner

 Receive
 Receive
 Splitner

 Acceler repole
 Inductivity
 Splitner

 Inductivity
 Inductivity
 Splitner

 Splitner
 Inductivity
 Splitner

 Splitner
 Inductivity
 Splitner

 Splitner
 Inductivity
 Splitner

 Splitner
 Inductivity
 Splitner

 Splitner
 Splitner
 Splitner

 Splitner
 Splitner
 Splitner

 Splitner
 Splitner
 Splitner

 Splitner
 Splitner
 Splitner

 Splitner
 Splitner
 Splitner

 Splitner
 Splitner
 Splitner

 Splitner
 Splitner
 Splitner

 Splitner
 Splitner
 Splitner

 Splitner
 Splitner
 Splitner

 Splitner
 Splitner
 Splitner

 Splitner
 Splitner
 Splitner

 Splitner
 Splitner
 Splitner

 Splitner
 Splitner
 Splitner

 Splitner
 Splitner
 Splitner

 Splitner
 Splitner
 Splitner

 Splitner
 Splitner
 Splitner

 Splitner
 Splitne

Dans cette fenêtre nous trouvons **Card** et **Tablet**.

S'il y a une carte mémoire dans le téléphone on peut voir aussi **SD**.

L'autre partie s'appelle **Phone**, qui correspond

à la mémoire interne du téléphone.

Debut Scrabble.2009.MULTI3-1

OneDrive

Certains téléphone n'ont pas de carte mémoire car ils ont une grosse capacité, dans ce cas il y a comme indication seulement **phone** ou **tablet**, tous les fichiers se trouvent à l'intérieur.

## 2. <u>Retrouver les photos prises avec le téléphone</u>

| Ander Register         Coper         Defauer Coper         Image of a coper Coper Coper | Avec une carte mémoire ouvrir <b>Car</b>                                                                             |  |  |  |  |  |
|----------------------------------------------------------------------------------------------------|----------------------------------------------------------------------------------------------------|--|--|--|--|--|
| et     =     +                                                                                                    | 🖩 sinon ouvrir l'autre                                                                                               |  |  |  |  |  |
| Championale d                                                                                                    | Epingier 3 Copier Coller<br>Depingier 3 Copier Coller<br>Depingier 2 Copier Coller<br>Pesse supiers<br>Pesse supiers |  |  |  |  |  |
| Cliquer sur <b>DCIM</b> puis sur <b>Camera</b>                                                                                                    | ← → + → C PC + Galay Tab S2 + Carl + CAN + # Accis rapide Carres  Bureau + Hickburgements #                          |  |  |  |  |  |

A ce niveau nous retrouvons toutes les photos qui sont sur le téléphone il suffit de les copier.

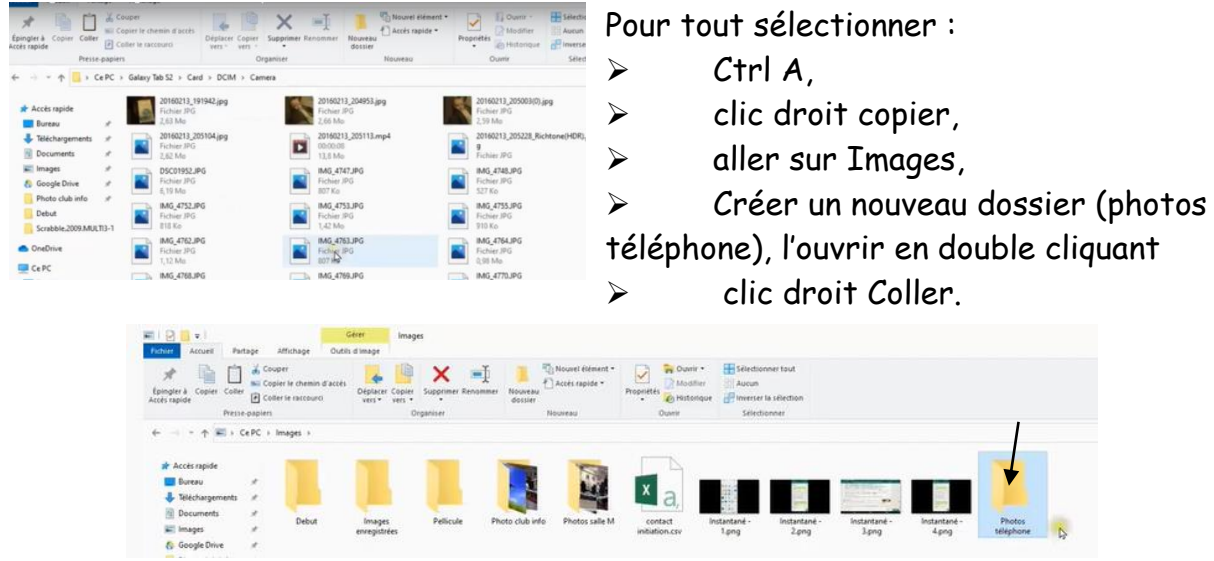

Vérifier sur Tablet qu'il n'y ait pas également des photos. On retrouve aussi le dossier DCIM et le dossier Caméra.

## 3. <u>Retrouver d'autres dossiers sur le téléphone</u>

Ouvrir Tablet en double cliquant : dans ce dossier nous trouvons un dossier **Whatsapp** que nous ouvrons en double

| A Correr<br>als repairs | Caber<br>Presid g | Ini Craiter I<br>Collecto<br>Inport | n rhenni Cassin<br>Tassauri | retinore Capar | Suppose P | -       | Nourts CA       | nder oppide * | Property | Date            | Anton<br>Presser la scheduar<br>birecturar |                    |                  |           |                        |
|-------------------------|-------------------|-------------------------------------|-----------------------------|----------------|-----------|---------|-----------------|---------------|----------|-----------------|--------------------------------------------|--------------------|------------------|-----------|------------------------|
|                         | + Ce              | PC + Gal                            | ey Tati S2 + Tatiet         | White-Fee      | · Media · |         |                 |               |          |                 |                                            |                    |                  |           |                        |
| * Acole regide          |                   |                                     | Walkeyo                     |                |           | Whitele | rp-Animated Git |               | -        | ebuk qakak      |                                            | WhatsApp Documents | Whith App Images |           | WhatsApp Prefix Photos |
| E Bureau                |                   |                                     |                             |                |           |         |                 |               |          |                 |                                            |                    |                  | · · · · · |                        |
| \$ Wethagen             | -                 | 1 1                                 | When Age Stress             | en i           |           | Whetshe | re Video        |               |          | things Voice IN | dep .                                      |                    |                  |           |                        |
| Documents               |                   |                                     | 1000000000000               |                |           |         |                 |               |          |                 |                                            |                    |                  |           |                        |
| all images              |                   |                                     |                             |                |           |         |                 |               |          |                 |                                            |                    |                  |           |                        |
| A. Constellator         |                   |                                     |                             |                |           |         |                 |               |          |                 |                                            |                    |                  |           |                        |

cliquant dessus, puis double cliquer sur le dossier **Médias** et dans ce dossier un dossier **Whatsapp Images** (dans lequel nous retrouvons toutes les photos envoyées par Whatsapp), un dossier **WhatsApp vidéos** dans lequel nous retrouvons toutes les vidéos envoyées par Whatsapp.

Revenons en arrière sur Tablet et nous ouvrons un dossier **Download** qui contient ce qui a été téléchargé soit à partir des SMS soit à partir des Mails.

## RECAPITULATIF :

- > Dossier DCIM, Caméra qui contient toutes les photos
- Dossier Whatsapp qui contient les photos et vidéos envoyées sur Whatsapp
- Dossier Download qui contient tout ce qui a été téléchargé sur internet ou depuis les SMS.